# Edit the Routing of a Card

09/16/2024 1:35 pm MDT

During the course of managing cards you define routing and transmittal requirements. This is typically managed by DocBoss as you upload documents to the system because you have already assigned your specific workflow instruction.

However - Once you have processed a document, you may need to edit the workflow you have designed.

Maybe you have :

- queued a document for transmittal to your sub-supplier, but instead want it to go to the customer
- routed a document to the wrong technical resource
- etc..

| <b>&gt;&gt;&gt;</b> \                        | ] Fabrication Project( | 1475 🗸        | 🗋 Code List (Requirements                                          | s) 🗸               | E <b>c</b>     | D Projects 👻 🔅             | Q        | ?      | ¢       | • |
|----------------------------------------------|------------------------|---------------|--------------------------------------------------------------------|--------------------|----------------|----------------------------|----------|--------|---------|---|
| <sub>Cards</sub><br>Code List (Requirements) |                        |               | Project Hub Vutstanding Actions Index Reports & Prices & Estimates |                    |                |                            |          |        |         |   |
|                                              |                        |               | Cards                                                              | Cards In/Out       | Equipment      | Set Up                     |          | _      |         |   |
| Grid Rows Colors                             |                        |               | Code List (Requirems)                                              | Incoming Documents | Equipment List | Main                       |          | 2      | ave     | 1 |
| Document Requirements                        |                        | Card List     | Outgoing Submittals                                                | Levels             | Stage Lists    |                            |          | +      |         |   |
| Select                                       | Internal Code          | Internal Code | Card to Unit Changes                                               |                    |                | ACME Return Statuses       | age List | Delive | ry Days |   |
|                                              | LOO                    | Lists         | Obsolete Cards                                                     |                    |                | Internal Approval Statuses | ۸ (wIA)  | 10     |         |   |
|                                              | D00                    | Drawings      | Request Cards from Supplier                                        |                    |                | Distribution Lists         |          | 10     |         |   |
|                                              | Z00                    | Other / Misc  | nequest cards nonreappner                                          |                    |                | Project Fields Template    |          | 10     |         |   |
|                                              | LOO                    | Lists         |                                                                    |                    |                | Card States                | R        | 14     |         |   |
|                                              | ROO                    | Compilations  |                                                                    |                    |                | Caru States                | A.       | 147    |         |   |
|                                              | P00                    | Procedures    |                                                                    |                    |                |                            | A.       | 10     |         |   |

## Step 1 Navigate to the history of the card

| Ca    | rd List                   | -                 |                                            |          |                    |                                   |                                                     |                          |                             | +                           |
|-------|---------------------------|-------------------|--------------------------------------------|----------|--------------------|-----------------------------------|-----------------------------------------------------|--------------------------|-----------------------------|-----------------------------|
|       | Tools                     | Required          | Card Name(Auto)                            | Locked   | Internal Code Name | Doc Code                          | Title 4                                             | Wolfe PA Rev #           | Status (Combined)           | Tag Number List ♥           |
|       | 00                        |                   | WPS_E14016-PO-018-RM-400-P                 | Yes      | Welding Data       | WPS                               | Welding Procedure Specification (WPS) and Procedure | A1                       | X(+)                        | 1456, 1576, 7121, 820       |
|       | 0000                      |                   | REC E14016-PO-018-RM-400-P                 | No       | Welding Data       | REC                               | Welder Qualification Certificate                    | A1                       | NULL                        | 1456, 1576, 7121, 820       |
|       |                           | Story 🖭           | REG E14016-PO-018-RM-400-P                 | No       | Lists              | REG                               | Vendor Document Register                            | A1                       | NULL                        | 1456, 1576, 7121, 820       |
|       | 000                       |                   | REG_E14016-PO-018-RM-400-P                 | No       | Lists              | REG                               | Vendor Document Register                            | A1                       | X(+).ta                     |                             |
|       | 0000                      | <b>V</b>          | PRO E14016-PO-018-RM-400-P                 | No       | Procedures         | PRO                               | Ultrasonic Test Procedure                           | A1                       | NULL                        | 1456, 1576, 7121, 820       |
|       | 1 6 🗆 🖉 🖸                 |                   | QMP E14016-PO-018-RM-400                   | No       | Manuals            | QMP                               | Quality Manual (with ISO accreditation certificate) | A1                       | NULL                        | 1456, 1576, 7121, 820       |
|       | 10 10 10 10               |                   | PRO E14016-PO-018-RM-400-P                 | Yes      | Procedures         | PRO                               | Packing, Shipping & Preservation Procedure          | A1                       | X+                          | 1456, 1576, 7121, 820       |
|       | 10 10 10 10               |                   | REC E14016-PO-018-RM-400-P                 | No       | Other / Misc       | REC                               | NDE Operator Qualifications                         | A1                       | NULL                        | 1456, 1576, 7121, 820       |
|       | # 0                       |                   | MRB E14016-PO-018-RM-400-P                 | No       | Compilations       | MRB                               | Manufacturing Record Book                           | A1                       | NULL                        | 1456, 1576, 7121, 820       |
|       | 00000                     |                   | PRO E14016-PO-018-RM-400-P                 | No       | Procedures         | PRO                               | Magnetic Particle Test Procedure                    | A1                       | NULL                        | 1456, 1576, 7121, 820       |
|       |                           |                   |                                            |          |                    |                                   |                                                     |                          |                             | ۱.                          |
| Selec | t Page: Welding Procedure | Specification (WP | S) and Procedure Qualification Record (PQR | 0. 🗸 🔇   | Show on Page: 10   | <ul> <li>Items on page</li> </ul> | 10 Total Found: 24 Set Required (this page only)    | Set Required (all filter | ed rows) 🛛 🕅 Select All (tl | nis page only) 🛛 🕅 Select / |
| 🗹 Sh  | iow Completed Cards 🕑     | Show NULL Car     | rds 🗹 Hide Unrequired Cards 📝 Hide         | Merged ( | Cards              |                                   | 🗟 Download Status Report (C                         | SV) 🗇 Merge Select       | ed 😵 Add/Edit Data          | via CSV Save                |

Step 2 Click on the Edit icon

#### File History

| Y Ent   | ries displayed on cover pages | how               |       |        |                                                             |         | Nove activ | e file to a different card | Edit Card  |  |
|---------|-------------------------------|-------------------|-------|--------|-------------------------------------------------------------|---------|------------|----------------------------|------------|--|
| View1   | Recorded 4                    | User              | Stage | Status | System Comments                                             | Tools   | State      | Original Doc Link          | Doc+       |  |
| ۲       | 2019-04-05 11:31:14           | tunde@docboss.com | IFA   | X+     | Document stage was changed from Document Requirements page. |         | A          | 147568-0017.PP / rA1.pdf   | 14756      |  |
|         | 2019-04-05 11:24:08           | tunde@docboss.com | IFI   | X+     | Updated from Code List(Requirements)                        | Ra Ra 🖉 | А          | 147568-00 // PRO rA1.pdf   | 14756      |  |
|         | 2019-04-05 10:59:24           | tunde@docboss.com | IFI   | X+     | Updated from card list                                      | Ro Ro 🖋 | А          | 1475_s-0017.PRO_rA1.pdf    | 14756      |  |
|         | 2019-04-04 15:05:03           | tunde@docboss.com | IFI   | X+     | Document was transmitted in T-007                           | 12 12 1 | A          | 47568-0017.PRO rA1.pdf     | 14756      |  |
|         | 2019-03-29 17:19:48           | tunde@docboss.com | IFI   | X(+)   |                                                             | Ro Ro 🖋 | А          | Setup Guide 2019-01-29.pd  | If Setup.  |  |
|         | 2019-03-29 12:24:59           | tunde@docboss.com | IFI   | X(+)   |                                                             | Ra Ra 🖉 | A          | Setup Guide 2019-01-29.pd  | If Setup ( |  |
|         | 2019-03-22 12:30:57           | tunde@docboss.com | IFI   | NULL   | Document stage was changed from Document Requirements page. | den a   | А          |                            |            |  |
|         | 2019-03-19 21:32:32           | tunde@docboss.com | IFI   | NULL   |                                                             | Carlo   | А          |                            |            |  |
|         | 2019-03-19 21:14:23           | tunde@docboss.com | IFI   | NULL   | Updated from card list                                      | dan .   | А          |                            |            |  |
| 4       |                               |                   |       |        |                                                             |         |            |                            | +          |  |
| No more | pages Show on Page: 20        |                   |       |        |                                                             |         |            |                            |            |  |

## Step 3 Make required edits to the workflow process

Processing 147568-0017.PRO\_rA1.pdf Viewer off

| Internal (User) Routing 😧                                                                    |                 |
|----------------------------------------------------------------------------------------------|-----------------|
| Admin User                                                                                   |                 |
| Brad Bowyer                                                                                  | ~               |
| Tech User                                                                                    |                 |
| Tunde Dorloti                                                                                | ~               |
| Drafter User                                                                                 |                 |
| Brad Bowyer                                                                                  | ~               |
| Constructor User                                                                             |                 |
| Tunde Dorloti                                                                                | ~               |
| Between the first two roles, which user should receive t<br>Tech Admin Due to Tech User Date | the card first? |
| 2010.05.02                                                                                   |                 |

If you have many updates to make, you can bulk update routing and meta data on the Card List screen (routing updates must be done via CSV).

Note: You do not have to select Queue for transmittal to "Internal" just because you are using the Internal (User) Routing function. If the document is continuing to queue into your "pending transmittal internally" even after all outstanding actions have been completed then you probably have it selected.

You also have the ability to manage which history records are included as output variables along with the ability to revert to previous records.

If using routing scenarios, these can be applied to individual cards. The scenario will override the routings that were previously on the card, but will not affect its queue location.

## **Reverting a Document**

You have the ability to revert a document to a previous revision at anytime throughout the process.

Click on the icons under the Tools column on applicable history entries.

Option 1 - Revert Files and Meta Data

### Option 2 - Revert Files

#### File History

| Y Ent   | ries displayed on cover pages S    | ww                |       |        |                                                             |                                                                                                    |             | Move active file to        | o a different card 🛛 🍞 Edit C | ard |
|---------|------------------------------------|-------------------|-------|--------|-------------------------------------------------------------|----------------------------------------------------------------------------------------------------|-------------|----------------------------|-------------------------------|-----|
| View1   | Recorded                           | User              | Stage | Status | System Comments                                             | Tools                                                                                                    | State       | Original Doc Link          | Doc+CP Link                   | ACI |
| ۲       | 2019-04-05 11:31:14                | tunde@docboss.com | IFA   | X+     | Document stage was changed from Document Requirements page. |                                                                                                    | A           | 147568-0017.PRO rA1.pdf    | 147568-0017.PRO rA1.pdf       |     |
| ۲       | 2019-04-05 11:24:08                | tunde@docboss.com | IFI   | X+     | Updated from Code List(Requirements)                        | 660                                                                                                    | A           | 147568-0017.PRO rA1.pdf    | 147568-0017.PRO rA1.pdf       |     |
| ۲       | 2019-04-05 10:59:24                | tunde@docboss.com | IFI   | X+     | Updated from card list                                      | Pa Pa /                                                                                                    | A           | 147568-0017.PRO rA1.pdf    | 147568-0017.PRO rA1.pdf       |     |
| ۲       | 2019-04-04 15:05:03                | tunde@docboss.com | IFI   | X+     | Document was transmitted in T-007                           | R R /                                                                                                    | A           | 147568-0017.PRO rA1.pdf    | 147568-0017.PRO rA1.pdf       |     |
| ۲       | 2019-03-29 17:19:48                | tunde@docboss.com | IFI   | X(+)   |                                                             | R & #                                                                                                    | A           | Setup Guide 2019-01-29.pdf | Setup Guide 2019-01-29.pdf    |     |
| ۲       | 2019-03-29 12:24:59                | tunde@docboss.com | IFI   | X(+)   |                                                             | 2 2                                                                                                    | A           | Setup Guide 2019-01-29.pdf | Setup Guide 2019-01-29.pdf    |     |
| 0       | 2019-03-22 12:30:57                | tunde@docboss.com | IFI   | NULL   | Document stage was changed from Document Requirement        | Ø                                                                                                    | Revert file |                            |                               |     |
| 0       | 2019-03-19 21:32:32                | tunde@docboss.com | IFI   | NULL   | Revert file and meta-data                                   | dan .                                                                                                    |             |                            |                               |     |
| 0       | 2019-03-19 21:14:23                | tunde@docboss.com | IFI   | NULL   | Updated from card list                                      | de la companya de la companya de la | A           |                            |                               |     |
|         |                                    |                   |       |        |                                                             |                                                                                                    |             |                            |                               | •   |
| No more | e pages 🛛 🛟 🛛 Show on Page: 20 🗸 🗸 |                   |       |        |                                                             |                                                                                                    |             |                            |                               |     |